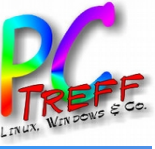

### Zugriff auf eine Fritzbox von außen

# PC-Treff-BB VHS Aidlingen

**Ingolf Wittmann** 

dlingen

08. Februar 2020

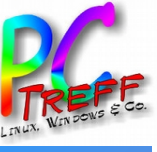

## Agenda

- Was geht
- Konfigurationen
- Benutzerrechte
- Live Demo

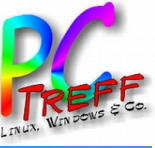

Aidlingen

**f** 

6

## FRITZ!Box 6490 Cable

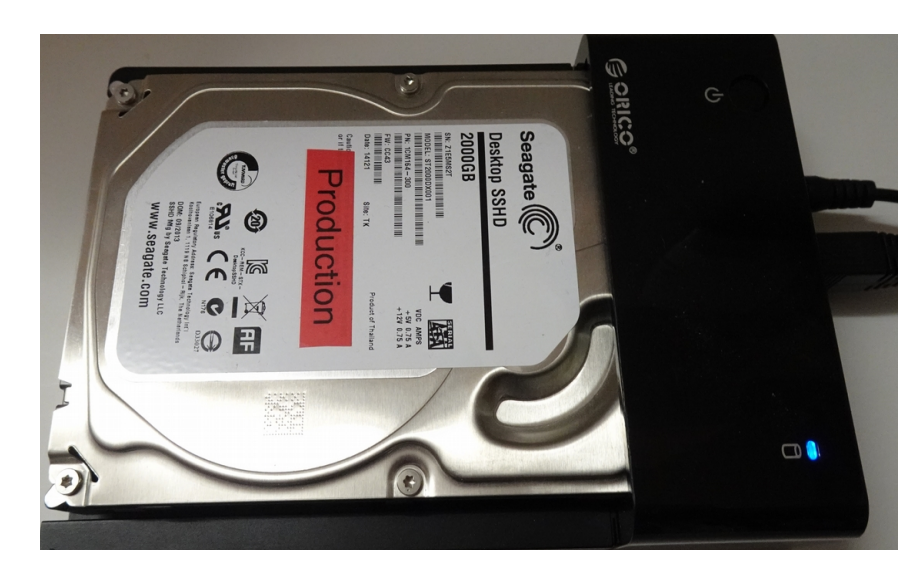

![](_page_2_Picture_3.jpeg)

![](_page_3_Picture_0.jpeg)

## Was geht?

- MyFRITZ!
- MyFRITZ!App > Statusinformationen der FRITZ!Box
- FRITZ!App Fon
- Administration der FRITZ!Box
- Dienste / Ports
- VPN
- FRITZ!NAS
- Mediaserver
- Smart Home
- Telefonanrufe über FRITZ!Box aus dem Ausland & Anrufbeantworter

![](_page_4_Picture_0.jpeg)

## **MyFRITZ!** Konto anlegen

- 1. In der Benutzeroberfläche der FRITZ!Box auf "Internet" klicken
- 2. Im Menü "Internet" auf "MyFRITZ!-Konto" klicken
- 3. Im Eingabefeld "Ihre E-Mail-Adresse" eine E-Mail-Adresse eintragen Auf "Weiter" klicken
- 4. Als nächstes sendet MyFRITZ! eine E-Mail mit dem Bestätigungslink zur FRITZ!Box
- 5 In der F-Mail auf die Schaltfläche "Ihre FRITZ'Box registrieren" klicken und, nachdem man auf die MyFRITZ!-Internetseite weitergeleitet wurden, dann auf den Link "MyFRITZ!-Konto einrichten" klicken
- 6. In den Eingabefeldern "Kennwort" und "Kennwort bestätigen" ein neues komplexes und langes noch nicht noch nicht verwendetes Kennwort eintragen. Das MyFRITZ!-Kennwort benötigen man künftig, um sich auf myfritz.net anzumelden
- 7. Auf "Vorgang abschließen" klicken

| FRITZ!                                    | FRITZ!Box 6490 Cable                                                                                                    | FRITZ!NAS                                                                                              | MyFRITZ!                                                     |                                               |
|-------------------------------------------|----------------------------------------------------------------------------------------------------|----------------------------------------------------------------------------------------------------|--------------------------------------------------------------|-----------------------------------------------|
|                                           | Internet > MyFRITZI-Konto                                                                                                    |                                                                                                    |                                                              |                                               |
| Übersicht     Internet     Online-Monitor | Mit einem MyFRITZI-Konto erhalten Sie per E-Mail oder auf myfritz.net einen Überblick über a<br>vergessenem Kennwort wieder Zugang zu Ihrer FRITZIBox, werden bei bestimmten Ereigniss<br>FRITZIBox einrichten, Wenn Sie zu Ihrer FRITZIBox noch weitere Informationen per E-Mail erh<br>FRITZIBox aktivieren.                                                                                                    | ılle Ihre FRITZ!Box-Pr<br>en informiert und kön<br>alten möchten, könn                                 | odukte. Außerdem<br>Inen den Internetz<br>en Sie die Push Se | erhalten Sie<br>ugriff auf Ihre<br>rvices der |
| Zugangsart                                | MyFRITZI-Konto                                                                                                    |                                                                                                    |                                                              |                                               |
| Filter<br>Freigaben                       | MyFRITZ! für diese FRITZ!Box aktiv Ihr MyFRITZ!-Konto                                                                                                    | Anderes MyFRI                                                                                          | TZ!-Konto                                                    |                                               |
| MyFRITZ!-Konto                            |                                                                                                    |                                                                                                    |                                                              |                                               |
| V Telefonie                               | <ul> <li>Ihre FRITZIBox ist bei MyFRITZI angemeldet</li> <li>Auf myfritz.net erhalten Sie Informationen zu Ihrem MyFRITZI-Konto und Ihren regis<br/>Produkten.</li> </ul>                                                                                                    | trierten FRITZ!Box-                                                                                    |                                                              |                                               |
|                                           | FRITZIBox aus MyFRITZI-Konto entfernen                                                                                                    |                                                                                                    |                                                              |                                               |
|                                           | MyFRITZI-Internetzugriff                                                                                                    |                                                                                                    |                                                              |                                               |
| <ul><li>System</li></ul>                  | Ihre MyFRITZI-Adresse or6                                                                                                    |                                                                                                    |                                                              |                                               |
| Massistenten                              | Über folgende Internetadresse können Sie Ihre FRITZ!Box erreichen:                                                                                                    |                                                                                                    |                                                              |                                               |
|                                           | MyFRITZI-Internetzugang       https://or6rritz.net:43376         Die folgenden FRITZIBox-Benutzer können sich aus dem Internet an Ihrer FRITZIBox au         Benutzername         Je können einen FRITZIBox-Benutzer einrichten, mit dem Sie sich aus dem Internet a         FRITZIBox-Benutzer einrichten         Hinweis: Die Anmeldung an Ihrer FRITZIBox aus dem Internet ist für alle FRITZIBox-Bertaubt ist. Unter "System / FRITZIBox-Benutzer / Benutzer" können Sie diese Einstellu | nmelden:<br>n Ihrer FRITZ!Box star<br>enutzer möglich, den<br>ingen jederzeit anpas<br>reichen können. | ndardmäßig anme<br>en der Zugang aus<br>sen und festlegen,   | lden.<br>5 dem Interne<br>, mit welcher       |

Wenn Sie aus dem Internet auf die Benutzeroberfläche Ihrer FRITZ!Box zugreifen, wird Ihnen eventuell ein Sicherheitshinweis im Browser angezeigt. Sie können ein kostenloses vertrauenswürdiges Zertifikat von letsencrypt.org verwenden, mit dem sich Ihre FRITZ!Box im Internet ausweisen kann. Dadurch erscheinen im Browser keine Sicherheitshinweise mehr.

Zertifikat von letsencrypt.org verwenden (empfohlen)

```
Status
```

Zertifikat erfolgreich ausgestellt

alten Sie be

![](_page_5_Picture_0.jpeg)

## MyFRITZ! Internetzugriff einrichten

- 1. In der Benutzeroberfläche der FRITZ!Box auf "Internet" klicken
- 2. Im Menü "Internet" auf "MyFRITZ!-Konto" klicken
- 3. "MyFRITZ! Für diese FRITZ!Box aktiv setzen" klicken
- 4. Im Eingabefeld "Ihre E-Mail-Adresse" E-Mail-Adresse eintragen
- 5. Auf "Weiter" klicken. Jetzt sendet MyFRITZ! eine E-Mail mit dem Bestätigungslink zur FRITZ!Box
- 6. Wichtig: Falls Sie keine E-Mail kommt, wurde die E-Mail als unerwünschte Werbung (Spam) eingestuft. Spam-Ordner dann überprüfen
- 7. E-Mail öffnen und auf die Schaltfläche "Ihre FRITZ!Box registrieren" klicken
- 8. Auf der MyFRITZ!-Internetseite auf den Link "MyFRITZ!-Konto einrichten" klicken und in den Eingabefeldern "Kennwort" und "Kennwort bestätigen" ein neues noch nicht verwendetes Kennwort eintragen. Das MyFRITZ!-Kennwort benötigen man künftig, um sich auf myfritz.net anzumelden.

![](_page_5_Picture_10.jpeg)

9. Klicken Sie auf "Vorgang abschließen"

Status

 Zertifikat erfolgreich ausgestellt.

![](_page_6_Picture_0.jpeg)

## MyFRITZ! App

- 1. MyFRITZ! App über Google Play oder Apple App Store installieren
- 2. MyFRITZ! App im Heim-WLAN öffnen
- 3. "Heimnetz" auswählen
- 4. "Heimnetzverbindungen einrichten" auswählen
- 5. Admin User und Passwort eingeben
- 6 Über ein Telefon welches an der FRITZ Box angeschlossen ist den angezeigten Pin-Code eingeben.
- 7. Es wird dann eine VPN-Verbindung aufgebaut, wenn keine Heim-WLAN Verbindung vorhanden ist.

![](_page_6_Picture_9.jpeg)

🧐 🕄 🖓 🖓 🖬 🖉

![](_page_7_Picture_0.jpeg)

## **FRITZ!**App Fon

- 1. FRITZ! App Fon über Google Play oder Apple App Store installieren
- 2. "Einstellungen" auswählen
- 3. "FRITZ!Box" auswählen und mit der eigenen FRITZ!Box verbinden
- 4. "Telefoniegerät" auswählen
- 5. "Automatisch" auswählen
- 6. Über ein Telefon welches an der FRITZ! Box angeschlossen ist den angezeigten Pin-Code eingeben.

FRITZ!App Fon kann man daheim direkt und ohne Kosten anzurufen. Mit der MyFRITZ!App und der FRITZ!App Fon telefoniert man überall auf der Welt zum heimischen Ortstarif kostenfreies WLAN vorausgesetzt.

Dazu die MyFRITZ!App vor dem Urlaub zuhause an der FRITZ!Box einmalig anmelden und die Heimnetzverbindung einrichten.

Danach kann man sich weltweit mit einem Fingerstreich mit der heimischen FRITZ!Box verbinden und die FRITZ!App Fon erkennt im nächsten Schritt automatisch die Heimnetzverbindung.

Nun kann man ganz einfach und bequem über die heimische Telefonnummer telefonieren. Denn dank Voice over IP gelangen die Gespräche über die bestehende Internetverbindung zum Gesprächspartner.

![](_page_7_Picture_12.jpeg)

<sup>46</sup> .... 92%

![](_page_7_Picture_13.jpeg)

![](_page_7_Picture_14.jpeg)

DO

![](_page_8_Picture_0.jpeg)

#### Eigene IP-Adresse

- https://7 • • • 9
- https://www.wittmann-net.de
- MyFRITZ!App

Dynamische IP

• MyFritz!: https://o-\_\_\_\_\_I.myfritz.net:4

• DynDNS: https://wittmann-net.dnshome.de

![](_page_9_Picture_0.jpeg)

### Löcher bohren

1. In der Benutzeroberfläche der FRITZ! Box auf "Internet" klicken

- 2. Im Menü "Internet" auf "Freigaben" klicken
- 3. Auf Gerät für "Freigaben hinzufügen" klicken
- 4. Auf die Schaltfläche "FRITZ!Box-Benutzer einrichten" klicken
- 5. Gerät: "Server mit dem entsprechenden Service auswählen"
- 6. IPv4, MAC-Adresse, oder IPv6 Adresse eingeben

| Ephr7                      | FRITZ!Box 6490 Cable                          |                                        |                                                            |                                             | FRITZ!NAS                               | MyFRITZ!                                   |                                     |
|----------------------------|-----------------------------------------------|----------------------------------------|------------------------------------------------------------|---------------------------------------------|-----------------------------------------|--------------------------------------------|-------------------------------------|
|                            | Internet > Freigaben                          |                                        |                                                            |                                             |                                         |                                            | ?                                   |
|                            | Portfreigaben                                 | Speicher                               |                                                            |                                             |                                         |                                            |                                     |
| 🗋 Übersicht                |                                               |                                        |                                                            |                                             |                                         |                                            |                                     |
| Internet ^                 | Alle mit der FRITZ!Bo<br>Online-Spiele, müsse | x verbundenen Ge<br>en jedoch für ande | eräte sind vor unerwünschte<br>re Teilnehmer des Internets | en Zugriffen aus de<br>s erreichbar sein. D | m Internet geschü<br>urch Einrichtung v | tzt. Einige Anwendı<br>on Portfreigaben kö | ungen, wie z.B.<br>önnen Sie solche |
| Online-Monitor             | Verbindungen erlaub                           | en.                                    |                                                            |                                             | 0                                       | 0                                          |                                     |
| Zugangsart                 | Gerät / Name                                  | IP-Adresse                             | Freigaben                                                  | Port extern<br>vergeben IPv4                | Port extern<br>vergeben IPv6            | Selbststä                                  | *                                   |
| Filter                     |                                               |                                        | Keine Port                                                 | freigabe vorhander                          | ı                                       |                                            |                                     |
| Freigaben                  |                                               |                                        |                                                            |                                             |                                         |                                            |                                     |
| MyFRITZ!-Konto             |                                               |                                        |                                                            |                                             | Gerat fur Freiga                        | ben hinzufugen                             | Aktualisieren                       |
| Kabel-Informationen        | Sie können die Einste                         | ellung "Selbstständ                    | dige Portfreigabe" für alle G                              | eräte deaktivieren                          | , die bisher keine P                    | ortfreigabe angefo                         | rdert haben.                        |
| 📞 Telefonie                |                                               |                                        |                                                            |                                             |                                         |                                            | Deaktivieren                        |
| 🗗 Heimnetz                 |                                               |                                        |                                                            |                                             |                                         | Ühernehmen                                 | Abbrochon                           |
| 🛜 WLAN                     |                                               |                                        |                                                            |                                             |                                         | obernenmen                                 | Abbrechen                           |
| 📙 DECT                     | F                                             | reigaben für Gerät                     |                                                            |                                             |                                         |                                            | ?                                   |
| 🚱 Diagnose                 |                                               | Gerät                                  | Bitte wählen                                               | *                                           |                                         |                                            |                                     |
| <ol> <li>System</li> </ol> |                                               | IPv4-Adresse                           |                                                            |                                             |                                         |                                            |                                     |
| S Assistenten              |                                               | MAC-Adresse                            |                                                            |                                             |                                         |                                            |                                     |
|                            |                                               | IPv6 Interface-ID                      | :::                                                        | : : :                                       |                                         |                                            |                                     |
|                            |                                               | Selbstständige                         | Portfreigaben für dieses Gerät e                           | rlauben.                                    |                                         |                                            |                                     |

#### IPv4-Einstellungen

Dieses Gerät komplett f
ür den Internetzugriff 
über IPv4 freigeben (Exposed Host). Diese Einstellung kann nur für ein Gerät aktiviert werden.

#### IPv6-Einstellungen

- PING6 freigeben
- Firewall f
  ür delegierte IPv6-Pr
  äfixe dieses Ger
  ätes 
  öffnen.
- Dieses Gerät komplett f
  ür den Internetzugriff 
  über IPv6 freigeben (Exposed Host)

#### Freigaben

| Status                               | Bezeichnung | Protokoll | IP-Adresse im Internet | Port extern vergeben |  |  |  |
|--------------------------------------|-------------|-----------|------------------------|----------------------|--|--|--|
| Es sind keine Freigaben eingerichtet |             |           |                        |                      |  |  |  |

![](_page_10_Picture_0.jpeg)

#### Löcher bohren

- MyFRITZ!Freigabe: Anwendung auswählen [Speichern und wieder zurück um den Port zu ändern]
- 8. Besser Portfreigabe wählen:

#### Anwendung & Protokoll auswählen

Ports des lokalen Server mit seinen Services wählen

Port für den Zugriff von außen definieren

| MyFRITZ!-Freigabe                       |                |    |           |
|-----------------------------------------|----------------|----|-----------|
| Anwendung                               | Bitte wählen   |    |           |
| Verzeichnis (optional)                  |                |    |           |
| MyFRITZ!-Adresse                        |                |    |           |
| Portfreigabe                            |                |    |           |
| <ul> <li>Freigabe aktivieren</li> </ul> |                |    |           |
|                                         |                | ОК | Abbrechen |
|                                         |                |    |           |
| Freigabe anlegen                        |                |    |           |
| MyFRITZ!-Freigabe                       |                |    |           |
| Portfreigabe                            |                |    |           |
| Anwendung                               | Bitte wählen 🔻 |    |           |
| Protokoll                               | Bitte wählen 🔻 |    |           |
| Port an Gerät                           | bis Port       |    |           |
| Port extern gewünscht<br>(IPv4)         |                |    |           |

Freigabe aktivieren

![](_page_11_Picture_0.jpeg)

### **Dienste einrichten**

- 1. In der Benutzeroberfläche der FRITZ!Box auf "Internet" klicken
- 2. Im Menü "Internet" auf "Freigaben" klicken
- 3. "Fritz!BoxDienste", "DynDNS", oder "VPN" auswählen

| <u>^</u>            |                                                                                                    |                                                                                                    |                                                         |                                       |                                              |                                         |                                     |  |  |
|---------------------|----------------------------------------------------------------------------------------------------|----------------------------------------------------------------------------------------------------|---------------------------------------------------------|---------------------------------------|----------------------------------------------|-----------------------------------------|-------------------------------------|--|--|
|                     | FRITZ!Box 6                                                                                                    | FRITZ!NAS                                                                                                    | MyFRITZ!                                                |                                       |                                              |                                         |                                     |  |  |
| CKI S.              | Internet > Freigaber                                                                                                    |                                                                                                    |                                                         |                                       | ?                                            |                                         |                                     |  |  |
|                     | Portfreigaben                                                                                                    |                                                                                                    | FRITZ!Box-Dienste                                       |                                       |                                              |                                         |                                     |  |  |
| Ibersicht           | Sie können hier den sid                                                                                                    | heren Zugriff au                                                                                                    | f Ibre FRITZIBox einrichten                             | Der Zugriff auf d                     | ie FRITZIBox-Oberflä                         | iche erfolgt über H                     | TTPS der Zugriff                    |  |  |
| nternet ^           | auf Speichermedien Ih                                                                                                    | auf Speichermedien Ihrer FRITZIBox erfolgt über HTTPS, FTP oder FTPS. Alle Zugriffe sind durch Ihren Benutzernamen und Ihr Kennwort |                                                         |                                       |                                              |                                         |                                     |  |  |
| Online-Monitor      | geschutzt.                                                                                                    |                                                                                                    |                                                         |                                       |                                              |                                         |                                     |  |  |
| Zugangsart          | Hinweis:                                                                                                    | iorvornohmon                                                                                                    | gelten auch für den Zugan.                              |                                       | us dom Internet übe                          | r dan Dianat MuEBI                      | T71                                 |  |  |
| Filter              | Einstellungen, die Sie r                                                                                                    | her vornenmen,                                                                                                    | geiten auch für den Zugan                               | g zur FRITZ:Box a                     | us dem internet ube                          | r den Dienst MyFRI                      | 12!                                 |  |  |
| Freigaben           | Internetzugriff                                                                                                    |                                                                                                    |                                                         |                                       |                                              |                                         |                                     |  |  |
| MyFRITZ!-Konto      | Internetzugriff a                                                                                                    | uf die FRITZ!Bo                                                                                                    | über HTTPS aktiviert                                    |                                       |                                              |                                         |                                     |  |  |
| Kabel-Informationen | Diese Option er                                                                                                    | möglicht den Zu<br>ZIBox-Benutzer"                                                                                                  | gang auf die FRITZ!Box aus<br>das Recht "Zugang auch au | dem Internet. Zu<br>is dem Internet e | ugang haben alle FRI<br>graupt" eingeräumt i | TZ!Box-Benutzer, o<br>wurde Bitte beach | lenen im Menü<br>ten Sie bei dieser |  |  |
| elefonie            | Einstellung uns                                                                                                    | ere Hinweise für                                                                                                    | sichere Kennwörter.                                     | as deminier net e                     | indust emberdante                            | Marac. Ditte beach                      |                                     |  |  |
| eimnetz             | TCP-Port für HT                                                                                                    | TPS                                                                                                    | eich                                                    | von 1 bis 65535)                      |                                              |                                         |                                     |  |  |
| /LAN                | Internet-Adress                                                                                                    | e Ihrer FRITZ!Bo                                                                                                    | x                                                       |                                       | c                                            | der                                     |                                     |  |  |
| ECT                 |                                                                                                    |                                                                                                    |                                                         |                                       |                                              |                                         |                                     |  |  |
| iagnose             |                                                                                                    |                                                                                                    | Unter diesen Adresse                                    | n ist Ihre FRITZ!B                    | ox aus dem Internet                          | erreichbar.                             |                                     |  |  |
| ystem               | Internetzugriff a                                                                                                    | uf Ibre Speicher                                                                                                    | medien über FTP/FTPS akti                               | viert                                 |                                              |                                         |                                     |  |  |
| ssistenten          | Diese Option er                                                                                                    | möglicht den Zu                                                                                                    | griff auf die Speichermedie                             | en an der FRITZ!B                     | ox aus dem Internet.                         | . Zugang haben all                      | e FRITZ!Box-                        |  |  |
|                     | Benutzer, dener<br>Inhalten" einge                                                                                                    | n im Menü "Syst<br>räumt wurden.                                                                                                    | em > FRITZ!Box-Benutzer" (                              | die Rechte "Zuga                      | ng auch aus dem Int                          | ernet erlaubt" und                      | "Zugang zu NAS-                     |  |  |
|                     | Zertifikat                                                                                                    |                                                                                                    |                                                         |                                       |                                              |                                         |                                     |  |  |
|                     | Um die Echtheit einer Gegenstelle sicherzustellen, können Sie ein SSL-Zertifikat verwenden. Die FRITZ!Box verfügt über ein solches<br>Zertifikat, das Sie in Ihren Internet Browser oder in Ihr Betriebssystem importieren können. Sie haben auch die Möglichkeit, ein eigenes<br>Zertifikat zu verwenden. |                                                                                                    |                                                         |                                       |                                              |                                         |                                     |  |  |
|                     | Status                                                                                                    |                                                                                                    |                                                         |                                       |                                              |                                         |                                     |  |  |
|                     | Die FRITZIBox verwendet ein Zertifikat, das sie selbst erstellt hat.<br>SHA-1 Fingerprint des Zertifikats: CF-49:                                                                                                    |                                                                                                    |                                                         |                                       |                                              |                                         |                                     |  |  |
|                     | Installieren                                                                                                    |                                                                                                    |                                                         |                                       |                                              |                                         |                                     |  |  |
|                     | Laden Sie das Zerti                                                                                                    | fikat herunter ur                                                                                                    | nd installieren Sie es in Ihre                          | m Internet Brows                      | ser oder Betriebssyst                        | em.                                     |                                     |  |  |
|                     | Zertifikat berunterladen                                                                                                    |                                                                                                    |                                                         |                                       |                                              |                                         |                                     |  |  |

#### Benutzereigenes Zertifikat

斺 Übersicht Internet

📞 Telefonie 🕞 Heimnetz

🗇 WLAN DECT 🚱 Diagnose System 🚮 Assistenten

Anstelle des von der FRITZ!Box erstellten Zertifikats können Sie hier ein eigenes Zertifikat in die FRITZ!Box importieren.

1. Wählen Sie hier Ihr Zertifikat aus. Sollte das Zertifikat kennwortgeschützt sein, geben Sie bitte auch das Kennwort an.

Kennwort

Datei auswählen Keine ausgewählt

2. Importieren Sie nun das Zertifikat in die FRITZ!Box.

![](_page_12_Picture_0.jpeg)

### Benutzer einrichten

1. In der Benutzeroberfläche der FRITZ!Box auf "System" klicken

Diversicht

Internet

Stelefonie

Heimnetz

WLAN

. DECT

🕞 Diagnose

System

Freignisse

Energiemonitor Push Service

Tasten und LEDs

Sicherung

Assistenten

- 2. Im Menü "System" auf "FRITZ!Box Benutzer" klicken
- Benutzer definieren

![](_page_12_Picture_5.jpeg)

![](_page_13_Picture_0.jpeg)

Aidlingen VHS x von au E-B auf eine **D** 

![](_page_14_Picture_0.jpeg)

#### Literatur & Links

- Google Play MyFRITZ! App: https://play.google.com/store/apps/details?id=de.avm.android.myfritz2&hl=de
- Google Play FRITZ!App Fon: https://play.google.com/store/apps/details?id=de.avm.android.fritzapp&hl=de
- AVM: https://avm.de/